使用微軟 Microsoft Office Word 巴利特殊字元的快速鍵輸入法

1. 打開 Word文書檔,在上面的工具列上按「插入」。

在插入工具列的右邊按「Ω符號」,並選「Ω其
他符號」就會跳出「符號」檔的方塊。

3. 在方塊的「字型」上選取所要使用的字型, 如: CN-Times (為通用碼)、Times\_CSX+、 Sangayana等。

4.在字元上點選「ā」,再按「快速鍵」,就會跳出「自動鍵盤」的方塊。同時按鍵盤的「Alt」及「A」,在方塊中「按新設定的快速鍵」上會出現「Alt+A」,按方塊的「指定」,再按「關閉」。

5.如此,當你在Word文書檔同時按鍵盤的「Alt」 及「A」時,就能打出快速鍵巴利字型的「ā」 來。

6.同樣的道理,在字元上點選「ī、ū、ţ、d、n、 ñ、n、m或!」,再按「快速鍵」,就會跳出「自 動鍵盤」的方塊。同時按鍵盤的「Alt」及「I、 U、T、D、G、J、N、M或L」,在方塊中「按新 設定的快速鍵」上會出現「Alt+I、U、T、D、 G、J、N、M或L」,按方塊的「指定」,再按 「關閉」。(一次設定一個)

如此就可輕易地打出特殊字元了(僅能在 Word文書檔使用)。

如果要在網頁或 QQ等即時通訊軟體打出通碼 的快速鍵,請在:

「<u>https://www.box.com/s/82ab2d0bdfe4b5d0cf8f</u>」網頁下 載「Type\_Pali\_Unicode-Distributable」通碼打字程 式。打開此程式,鍵入:Alt+A,I,U,D,T,N,M,L,J=ā,  $\bar{i}, \bar{u}, d, t, n, \dot{m}, l, \tilde{n};$  Alt+Ctrl+n=n。

Santagavesaka Bhikkhu 覓寂比丘

2012-08-28